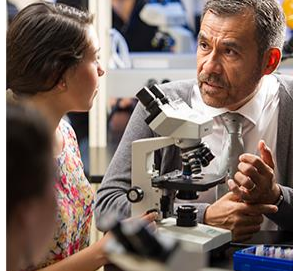

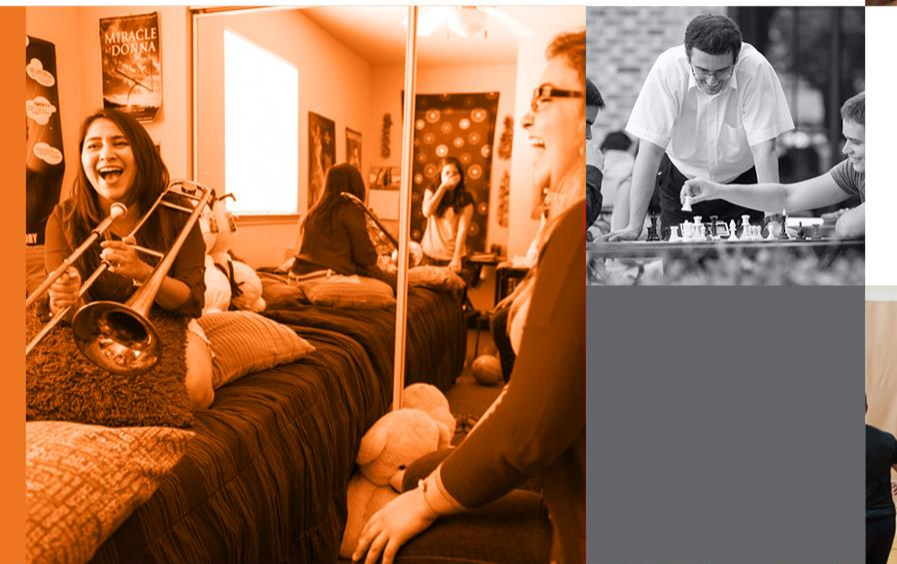

The University of Texas RioGrande Valley

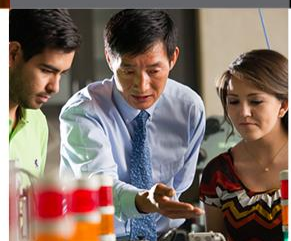

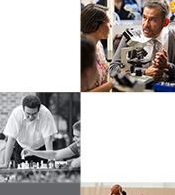

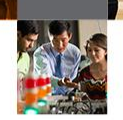

## **Registration Basics**

The University of Texas Rio Grande Valley

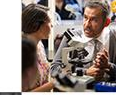

### Activate your UTRGV account

# Follow the instructions in the email you received to activate your UTRGV

### account.

### Call the Help Desk at (956) 665-2020 (Edinburg) or (956) 882-4357 <sup>Ley.</sup> (Brownsville) if you need help.

The University of Texas Rio Grande Valley

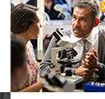

### Go to https://my.utrgv.edu

### my TRGV

| Sign in with your UTRGV Account |  |  |
|---------------------------------|--|--|
| @utrgv.edu                      |  |  |
| UTRGV Password                  |  |  |
| Sign In                         |  |  |
| Can't access your account?      |  |  |

EMPOWERING INNOVATIVE LEADERS FOR THE 21ST CENTURY

### Click on "ASSIST"

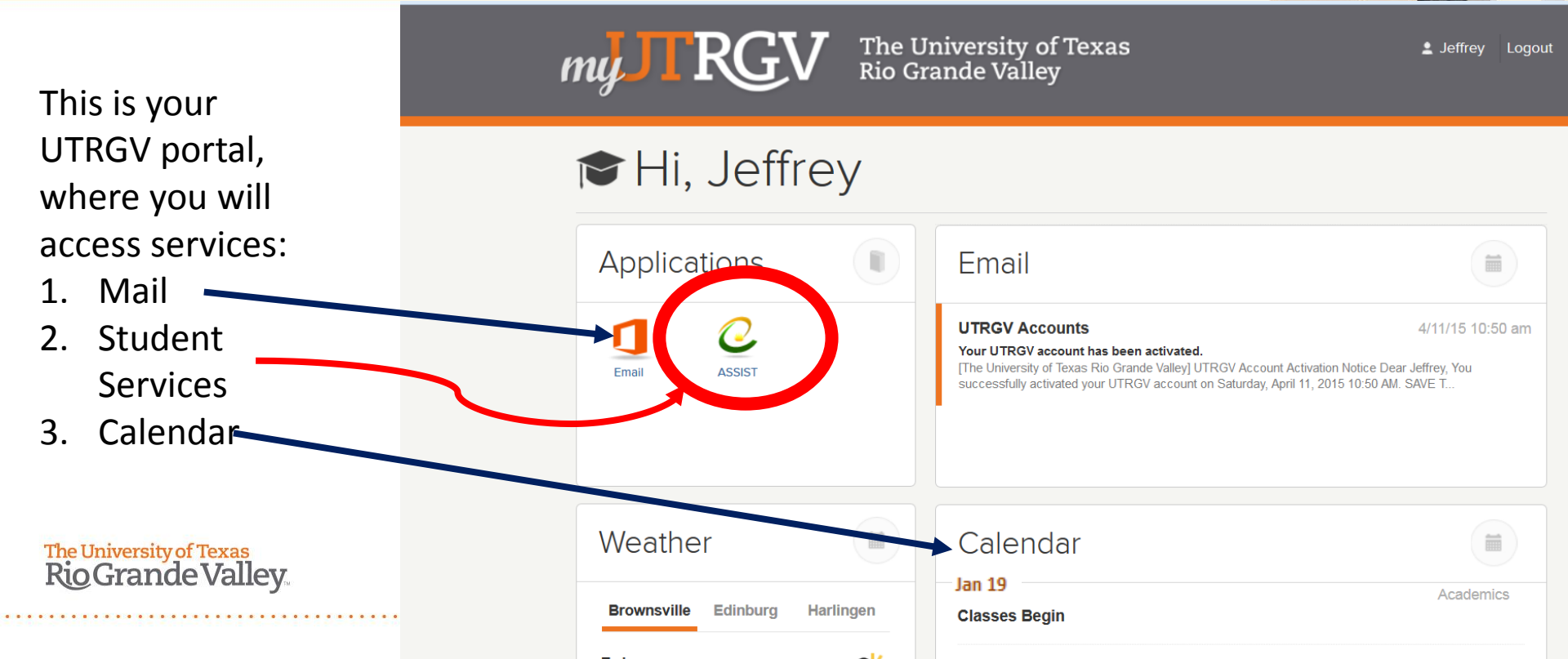

### **Click "Student Services"**

Go

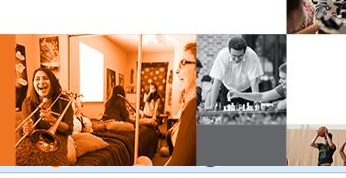

| UTRGV                        | The University of Texas Rio Grande Valley                             |
|------------------------------|-----------------------------------------------------------------------|
| Personal Information Student | Services Faculty and Advisors Admissions UTRGV Services Financial Aid |

Search

ACCESSIBILITY SITE MAP HELP EXIT

#### Main Menu

IMPORTANT This website is changing to better serve you. As we work on the changes, you may notice both UTRGV and UTPA branding, emails, and URLs. This does not affect the information provided to you. Thank you for your patience during this transition.

Welcome, John Vaquero to the UTRGV ASSIST System! Last web access on Apr 17, 2015 at 09:17 am

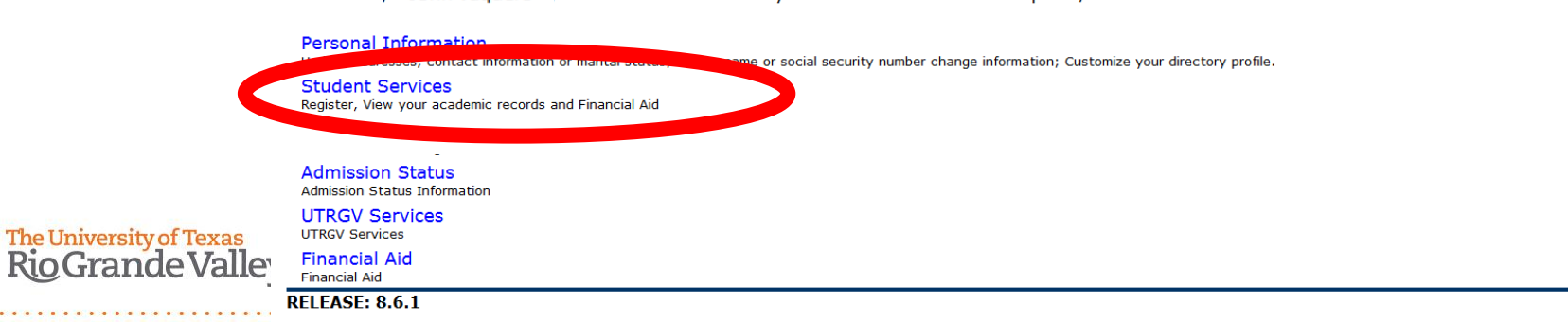

### Click "Registration"

### The University of Texas Rio Grande Valley

 Personal Information
 Student Services
 Faculty and Advisors
 Admissions
 UTRGV Services
 Financial Aid

 Search
 Go
 RETURN TO MENU
 SITE MAP
 HELP
 EXIT

#### Student and Financial Aid

Registration Check your registration status, class schedule and add or drop classes

#### Student New

View your holds, grades and transcripts

UTRGV

#### Student Account

View your account summaries, statement/payment history and tax information

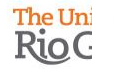

RELEASE: 8.6

© 2015 Ellucian Company L.P. and its affiliates.

### Click "Look Up Classes"

CRN: Course Registration Number – every section has a unique, 5-digit CRN. This is the number you will use to register for the section of a course you want.

NOTE: When you look up classes, the location (Brownsville, Edinburg, Online, etc.) will be noted. This indicates where the course is being taught.

The University of Texas Rio Grande Valley 

 DUTRGY
 The University of Texas Rio Grande Valley

 Personal Information
 Student Services
 Faculty and Advisors
 Admissions
 UTRGV Services
 Financial Aid

 Search
 Go
 RETURN TO MENU
 SITE MAP
 HELP
 EXIT

#### Registration

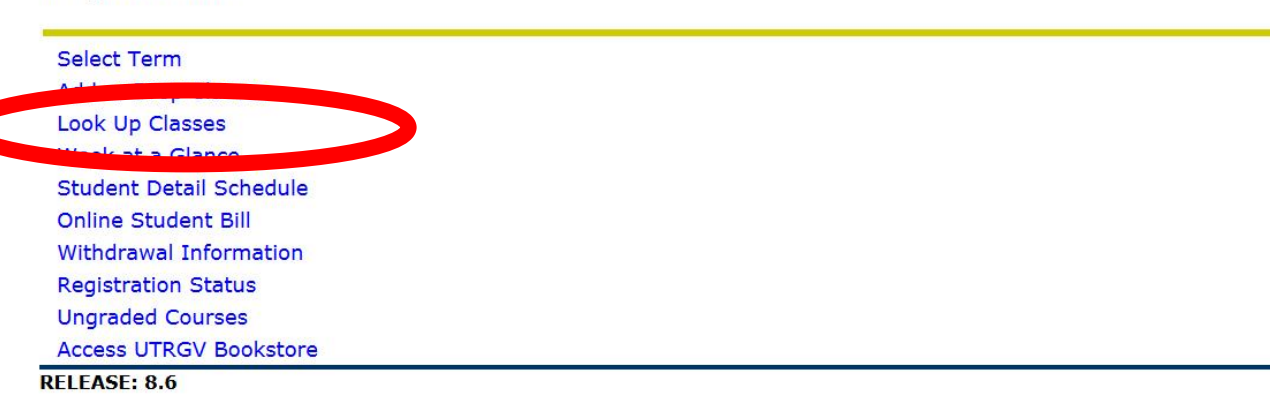

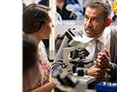

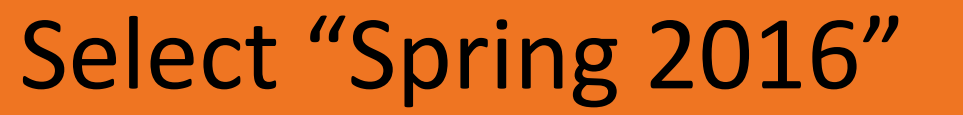

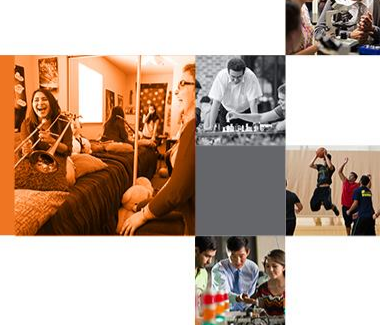

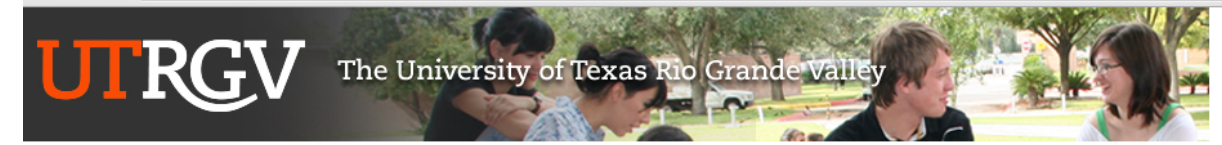

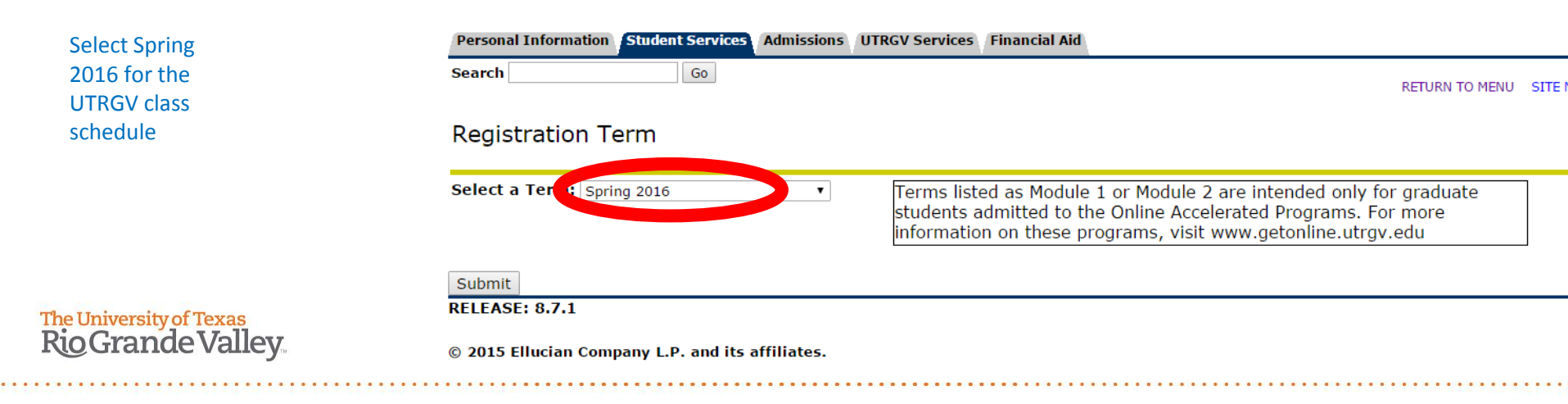

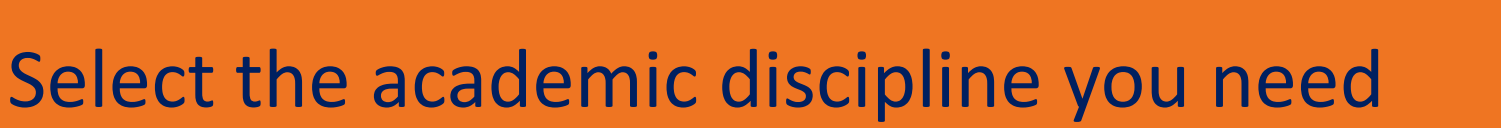

Once you select the academic discipline you want, click "course search" for a list of all sections, or click "advanced search" if you want to search for a specific course, by campus, by instructor, or by class time.

The University of Texas **Rio Grande Valley** 

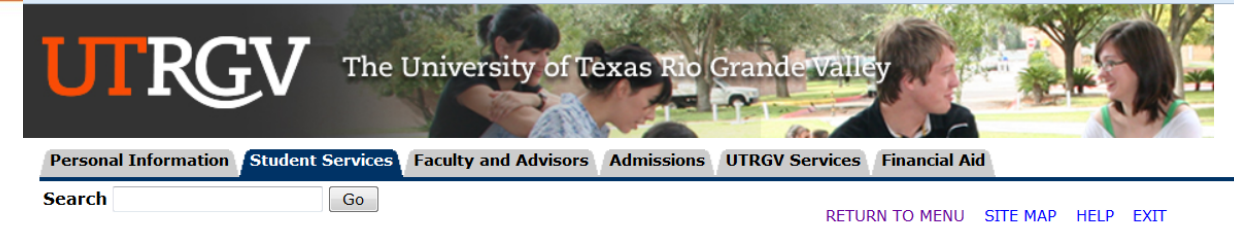

#### Look Up Classes

👎 Use the selection options to search the class schedule. You may choose any combination of fields to narrow your search, but you must selec when your selection is complete.

| Subject: | Accounting - ACCT         | * |
|----------|---------------------------|---|
|          | Accounting - MACC         | Ξ |
|          | Anthropology - ANTH       |   |
|          | Applied Law - ALAW        |   |
|          | Arabic - ARAB             |   |
|          | Arts - ARTS               |   |
|          | Astronomy - ASTR          |   |
|          | Bilingual Studies - BILC  |   |
|          | Biology - BIOL            |   |
|          | Biomedical Science - BMED | Ŧ |

#### Course Search Advanced Search

### Choose the section you want, and click "register"

NOTE: When you look up classes, the location (Brownsville, Edinburg, Online, etc.) will be noted. This indicates where the course is being taught.

The University of Texas Rio Grande Valley Personal Information Student Services Faculty and Advisors

Search

Go

RETURN TO MENU SITE MAP HELP EXIT

**Financial Aid** 

#### Look Up Classes

For Comments and Restrictions click on the CRN for that section.

To Register or Add: select the box in front of the CRN column (C identifies a closed section); both lecture and lab sections must be select Worksheet.

Admissions

UTRGV Services

If a section is closed, you may waitlist for the section by entering the Course Reference Number (CRN) in the Add Classes Worksheet se

#### Days Column

#### Waitlisting Column Information

Monday, Wednesday, and Friday Waitlist Seat Capacity MWF WL Cap Tuesday and Thursday Actual number waitlisted TR WL Act MW Monday and Wednesday Remaining waitlisted seats Rem Monday through Friday MTWRF MTWR Monday through Thursday To be announced TBA

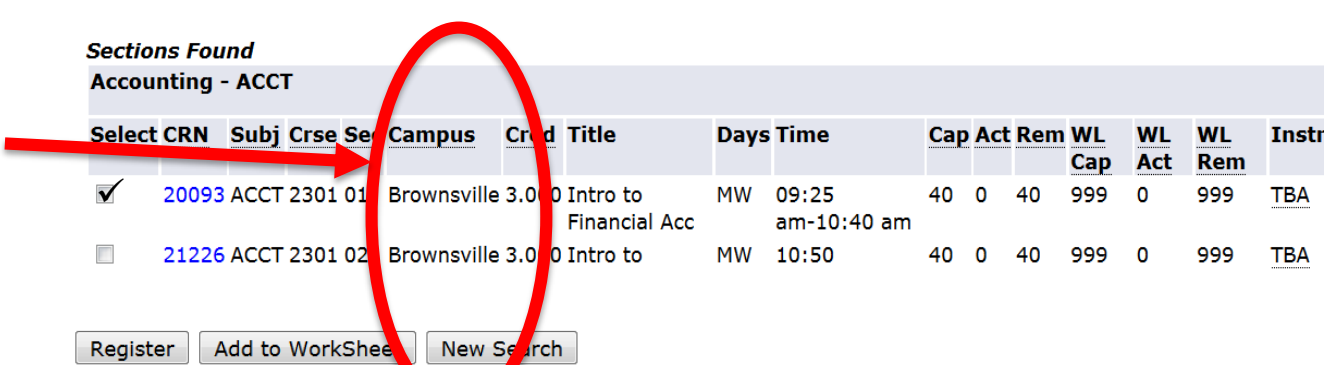

### **Review your**

### classes

Is your class full? Join the waitlist. You will be notified by email when a seat opens for you.

To make changes to your schedule, use the "action" buttons, then click "submit changes"

The University of Texas Rio Grande Valley

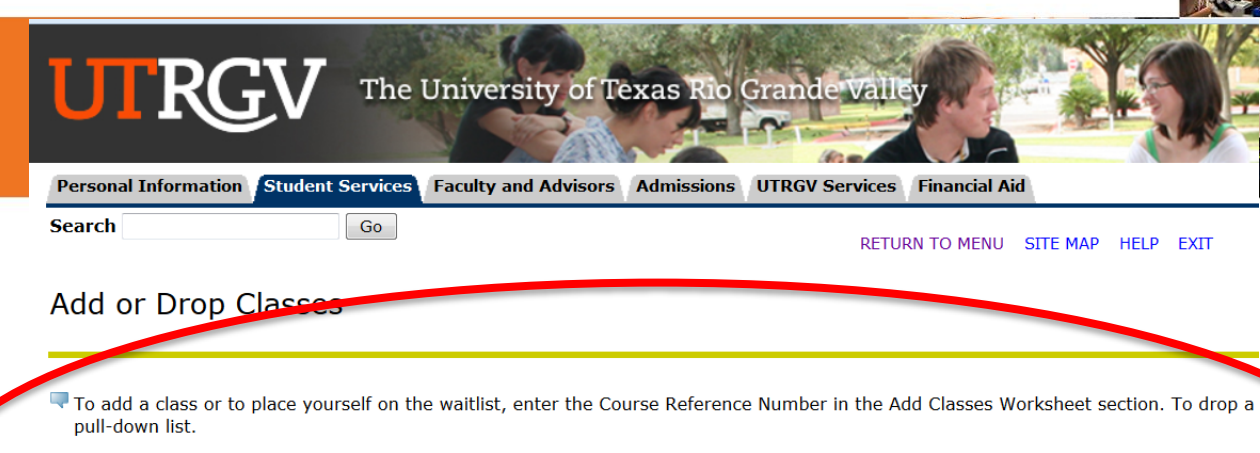

WAITLISTING: If a section is closed, you may place yourself on the waitlist for that section.

- 1. Enter the CRN in the Add Classes Worksheet
- 2. select Waitlist NOT ENROLLED under the Action column,
- 3. Click on Submit Changes.
- 4. The Student Detail Schedule will display your position on the waitlist.

In seat becomes available, the first student on the waitlist will be sent a notice to their **Vmail** address. When you get to the ton of the from the two of the ton of the form the seat will be of from the small sent. If you don't respond within those 24 hours, you will be dropped from the waitlist and the seat will be of

#### Current Schedule

| Chature                     | Action | CRN                       | Subj | Crse | Sec | Level                     | Cred  | Grade Mode      | Title              |
|-----------------------------|--------|---------------------------|------|------|-----|---------------------------|-------|-----------------|--------------------|
| Drop/Delete on Dec. 1, 201  | None   | <ul> <li>20979</li> </ul> | ACCT | 2301 | 11  | Undergraduate Spring, 201 | 6 000 | Standard Letter | Intro to Financial |
| Drop/Delete on Dec. 1, 2015 | None   | <ul> <li>21295</li> </ul> | ARAB | 1311 | 02R | Undergraduate Spring, 201 | 6 000 | Standard Letter | Beginning Arabic 1 |
| Drop/Delete on Dec. 1, 2015 | None   | <ul> <li>19974</li> </ul> | SPAN | 1311 | 01  | Undergraduate Spring, 201 | 6 000 | Standard Letter | Span for Non-Nat   |

#### Order your books now!

Total Credit Hours: 0.000 Billing Hours: 0.000 Minimum Hours: 0.000 case

The University of Texas Rio Grande Valley.

### Review your schedule in "Student Detail Schedule" Ir

.......

### Pay close attention to your class locations.

| Intro to Einancial A   | CC - ACCT 2301            | - 01                           |              |        |  |  |  |  |
|------------------------|---------------------------|--------------------------------|--------------|--------|--|--|--|--|
| Associated Term:       | Spring 2016               | - 01                           |              |        |  |  |  |  |
| CDN.                   | 20093                     |                                |              |        |  |  |  |  |
| Chit.                  | 20095<br>Registered en    | D                              |              |        |  |  |  |  |
| Status:                | Registered on             | December 1, 2015               | luntion      |        |  |  |  |  |
| Assigned Instructo     | er:                       | Course Eva                     | luation      |        |  |  |  |  |
| Grade Mode:            | Standard Lette            | Standard Letter                |              |        |  |  |  |  |
| Credits:               | 5.000                     |                                |              |        |  |  |  |  |
| Level:                 | Undergraduate             | Spring 20.5                    |              |        |  |  |  |  |
| Campus:                | Brownsville               |                                |              |        |  |  |  |  |
| View Syllabus, Ins. 14 | ctor CV and Text          | book                           |              |        |  |  |  |  |
| Scheduled Meeting      | Times                     |                                |              |        |  |  |  |  |
| Type Time              | Dave Who                  | ro Dato Bango                  | Schodulo Tw  |        |  |  |  |  |
|                        |                           |                                | Schedule Typ | TOA    |  |  |  |  |
| Rhetoric & Compos      | ition I - ENGL 1          | 301 - 03                       |              |        |  |  |  |  |
| Associated Term:       | Spring 2016               |                                |              |        |  |  |  |  |
| CRN:                   | 19190                     |                                |              |        |  |  |  |  |
| Status:                | Registered on             | Registered on December 1, 2015 |              |        |  |  |  |  |
| Assigned Instructo     | r:                        | Course Eva                     | luation      |        |  |  |  |  |
| Grade Mode:            | Standard Lette            | r                              |              |        |  |  |  |  |
| Credits:               | 3,000                     |                                |              |        |  |  |  |  |
| Level:                 | Undergraduate Spring, 016 |                                |              |        |  |  |  |  |
| Campus:                | Edinburg                  |                                |              |        |  |  |  |  |
| View Syllabus, Stru    | ctor CV and Text          | book                           |              |        |  |  |  |  |
| Scheduled Meeting      | Times                     |                                |              |        |  |  |  |  |
| Type Time              | Days Wh                   | ere D                          | ate Range    | Schedu |  |  |  |  |

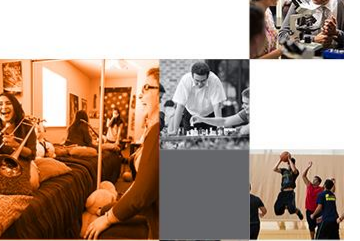

| ces                     | UTRGV The                                   | University of Texas Rio         | Grande Valley                        | Y  |
|-------------------------|---------------------------------------------|---------------------------------|--------------------------------------|----|
| .2                      | Personal Information Student Services       | Faculty and Advisors Admissions | UTRGV Services Financial Aid         |    |
|                         | Search                                      |                                 | RETURN TO MENU SITE MAP HELP EXIT    |    |
| Se                      | Registration                                |                                 |                                      |    |
| <u> </u>                | Select Term                                 |                                 |                                      |    |
| O                       | Look Up Classes                             | View your o                     | class schedule, with all the details | 5. |
| <u> </u>                | Week at a Glance<br>Student Detail Schedule | View vour h                     | hill (will be available soon)        |    |
| ž                       | Online Student Bill                         | view your c                     |                                      |    |
| 0                       | Registration Status                         |                                 |                                      |    |
|                         | Ungraded Courses<br>Access UTRGV Bookstore  | Order vour                      | books.                               |    |
| The University of Texas | RELEASE: 8.6                                | 1                               |                                      |    |
| Rio Grande Valley       | © 2015 Ellucian Company L.P. and its        | affiliates.                     |                                      |    |